Государственный контракт № 01332000017210030850001/638 на оказание услуг по развитию Государственной информационной системы Ивановской области «Региональная медицинская информационная система системы здравоохранения Ивановской области» (РМИС СЗ ИО) от «14» декабря 2021 г.

#### РУКОВОДСТВО ПОЛЬЗОВАТЕЛЯ

#### Подсистема «Телемедицинские консультации»

### Взаимодействие Врач-Пациент

Раздел «Дистанционное взаимодействие медицинских работников с пациентами и (или) их законными представителями при оказании медицинской помощи»

> г. Иваново 2022 г.

| Оглавление                                                                      |      |
|---------------------------------------------------------------------------------|------|
| Термины и определения                                                           | 3    |
| 1. Основные принципы действия подсистемы «Телемедицинские консультации»         | 4    |
| 1.1 Принципы работы подсистемы ТМК при взаимодействии Врач-Пациент              | 4    |
| 2. Формирование «Протокола телемедицинской консультации» при взаимодействии Вра | іч - |
| Пациент                                                                         | 5    |
| 2.1 Пациент. Условия и порядок записи на телемедицинскую консультацию           | 5    |
| QR код или код доступа пациента                                                 | 5    |
| Регистрация в приложении                                                        | 6    |
| Порядок записи Пациента на телемедицинскую консультацию                         | 12   |
| 2.2. Врач. Условия и порядок создания документа «Протокол телемедицинской       |      |
| консультации»                                                                   | 27   |

#### Оглавление

#### Термины и определения Определение Термин, сокращение TMK «Телемедицинские консультации» -Подсистема подсистема, обеспечивающую дистанционное взаимодействие медицинских работников между собой, с пациентами и (или) их законными представителями при оказании медицинской помощи с применением телемедицинских технологий. Пациент Получатель медицинских услуг или его законный представитель Пользователь информационной базы с должностью врач или Врач фельдшер, акушер, на которого возложены функции лечащего врача в порядке, установленном законодательством в сфере охраны здоровья, осуществляющий вызов Пациента ЭЦП Электронная цифровая подпись

### Страница **3** из **31**

Настоящая инструкция не содержит персональные данные! 1. Снимки экранных форм сняты с демонстрационной версии программных продуктов линейки1С:Медицина 2. Сведения о пациентах, медицинском персонале, медицинской документации являются вымышленными

## 1. Основные принципы действия подсистемы «Телемедицинские консультации»

Подсистема ТМК обеспечивает возможность проведения консультаций при оказании медицинской помощи с применением телемедицинских технологий в режиме реального времени, при которой медицинские работники (лечащий врач, либо фельдшер, акушер, на которого возложены функции лечащего врача в порядке, установленном законодательством в сфере охраны здоровья) непосредственно взаимодействует путем обмена текстовыми сообщениями, с использованием аудио или видеоконференции:

- 1. между собой (взаимодействие Врач1-Врач2);
- 2. с пациентом (или его законным представителем) (взаимодействие Врач1-Пациент).

#### 1.1 Принципы работы подсистемы ТМК при взаимодействии Врач-Пациент

В подсистеме ТМК присутствует модуль (приложение для граждан) для взаимодействия медицинских работников с пациентами.

В приложении для граждан обеспечено:

- функционирование на мобильных устройствах с OC Android, iOS;
- Возможность аутентификации пациента или его законного представителя с использованием ЕСИА;
- оформление согласия на обработку персональных данных в форме электронного документа;
- оформление информированного добровольного согласия на медицинское вмешательство пациента или его законного представителя;
- информационное взаимодействие с подсистемой РМИС СЗ ИО «Запись пациентов на прием» в части получения свободных слотов из расписания врачей, осуществляющих телемедицинские консультации;
- обмен через веб-сервер РМИС данными о записи пациентов, ссылок на видео консультации, статусов талонов;
- Возможность записи на телемедицинскую консультацию на необходимое доступное для записи время (слот);
- 🛛 просмотр списка записей пациента на телемедицинские консультации;
- 🛛 возможность отмены записи пациента на телемедицинскую консультацию;
- 2 получение push-уведомления о предстоящей телемедицинской консультации.

При формировании медицинского заключения по результатам телемедицинской консультации в подсистеме РМИС СЗ ИО реализована возможность оформления СЭМД «Протокол телемедицинской консультации» для дальнейшей отправки в РЭМД.

# 2. Формирование «Протокола телемедицинской консультации» при взаимодействии Врач - Пациент

#### 2.1 Пациент. Условия и порядок записи на телемедицинскую консультацию

На мобильном телефоне Пациента должно быть установлено мобильное приложение «ТМК Иваново».

Мобильное приложение функционирует на мобильных устройствах с OC Android, iOS.

Мобильное приложение для мобильных устройств с OC Android можно скачать по ссылке:

https://play.google.com/store/apps/details?id=ru.ruitb.webrtc

Мобильное приложение функционирует на мобильных устройствах с iOS - <u>https://apps.apple.com/ru/app/%D1%82</u>

<u>% D 0 % B C % D 0 % B A - % D 0 % B 8 % D 0 % B 2 % D 0 % B 0 % D 0 % B D % D 0 % B E % D 0 % B 2 % D 0 % B 2 % D 0 % B 0 % D 0 % B E % D 0 % B 2 % D 0 % B 0 % D 0 % B 0 % D 0 % D 0 % B 0 % D 0 % B 0 % D 0 % D 0 % B 0 % D 0 % B 0 % D 0 % B 0 % D 0 % B 0 % D 0 % B 0 % D 0 % B 0 % D 0 % B 0 % D 0 % B 0 % D 0 % B 0 % D 0 % B 0 % D 0 % B 0 % D 0 % B 0 % D 0 % B 0 % D 0 % B 0 % D 0 % B 0 % D 0 % B 0 % D 0 % B 0 % D 0 % B 0 % D 0 % B 0 % D 0 % D 0 % B 0 % D 0 % D</u>

#### QR код или код доступа пациента

Для успешной регистрации в мобильном приложении пациенту необходимо выдать qr код либо код доступа. Код или qr код выдается в регистратуре медицинской организации.

Для распечатки qr кода необходимо открыть карту пациента, выбрать меню Печать, а в нем «Данные qr кода»

|                                                                         |                                      | Ø                                                                                 |
|-------------------------------------------------------------------------|--------------------------------------|-----------------------------------------------------------------------------------|
| Основное Новый Заказ Программы Услуги Сетка Взаимодействия Соглаши      | ния Объединение пациентов Присоедине | нные файлы Гражданство пациентов Просмотр ЭМК из РЭМД История персональных данных |
| × Закрыть Смена - 📄 🎥 🚺 🗊 Состояние расчетов с пациенто                 | м Электронные больничные - 🎎 -       | 🔁 Печать -                                                                        |
| Пациент:                                                                | Остория смены фамилии Пол:           | Данные QR кода                                                                    |
| Код доступа пациента: MTk1Nw Регистрация: Добавить код                  | Bospact:                             | Договор на платные услуги                                                         |
|                                                                         | Посл. виза                           | ит Информированное добровольное согласие на медицинское вмешательство 2           |
| Представитель:                                                          |                                      | Информированное согласие пациента                                                 |
| Дата рождения:                                                          |                                      | Отказ от медицинского вмешательства                                               |
| Страховой номер питг.                                                   |                                      | Отказ от проведения медицинского вмешательства (Травмпункт)                       |
| ДУЛ: Паспорт гражданина Российской Федерации.                           |                                      | Протокол установления смерти человека                                             |
| Место работы: Неработающий                                              | 20°.                                 | Согласие на медицинское вмешательство                                             |
| Образование:                                                            |                                      | Согласие на медицинское вмешательство (Травмпункт)                                |
| Комментарий:                                                            |                                      | Согласие на обработку ПДн                                                         |
| <<нет комментария>>                                                     |                                      | Согласие на обработку ПДн с настройкой                                            |
| Мелиничские карты Полисы Аллес паниента. Участки паниента. Контакты Пыл |                                      | Согласие на оформление ЭЛН                                                        |
| модицинские карты полнов Удрес нацистиа Узастки нацистиа технолов Ули-  |                                      | Согласие на оформление ЭЛН с настройкой                                           |
| № Карты Тип карты Статус                                                |                                      |                                                                                   |
| Дата заведения карты Место хранения                                     |                                      |                                                                                   |
| 1774990 Амбулаторная карта Действующая                                  |                                      |                                                                                   |
| 20.12.2021                                                              |                                      | согласие на Рентен                                                                |
| 20041188 Стационарная карта Закрыта                                     |                                      | Согласие Реанимация                                                               |
| 23.04.2020                                                              |                                      | Справка                                                                           |
|                                                                         |                                      | Справка отказа                                                                    |
|                                                                         |                                      |                                                                                   |

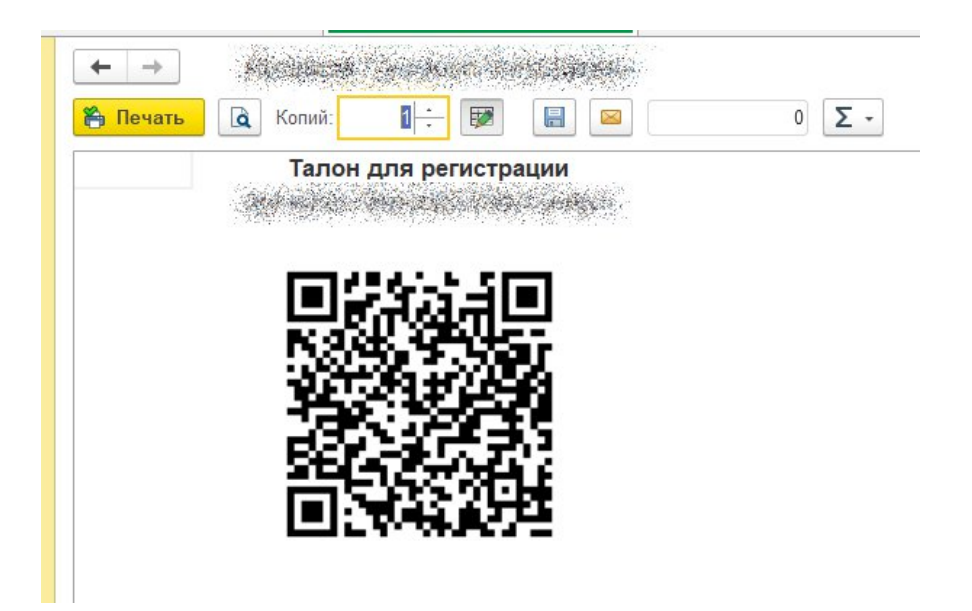

#### Регистрация в приложении

1. Войти или зарегистрироваться в приложении:

| Медицина<br>Ивановской                                               | Медицина<br>Ивановской               |
|----------------------------------------------------------------------|--------------------------------------|
| <b>области</b><br>Авторизация                                        | Регистрация                          |
| Телефон                                                              | Имя пользователя                     |
| Пароль                                                               | Телефон                              |
| Войти                                                                | Новый пароль                         |
|                                                                      | Email agpec                          |
| Забыл пароль<br>У вас есть уже личный кабинет?<br>Зарегистрироваться | П Я принимаю условия                 |
|                                                                      | Регистрация                          |
|                                                                      | Уже есть аккаунт? <mark>Войти</mark> |
|                                                                      |                                      |

Для входа в приложение используется пара логин/пароль, которая четко идентифицирует пациента. Данные задает сам пациент при регистрации в сервисе. Также пациенту необходимо согласиться с условиями использования сервиса, без согласия

регистрация будет невозможна. Ознакомиться с текстом Согласия можно нажав на ссылку

□ Я принимаю условия

Если Пациент забыл пароль ко входу в приложение, то он может восстановить его, указав email в форме восстановления пароля, как указано на рис. ниже.

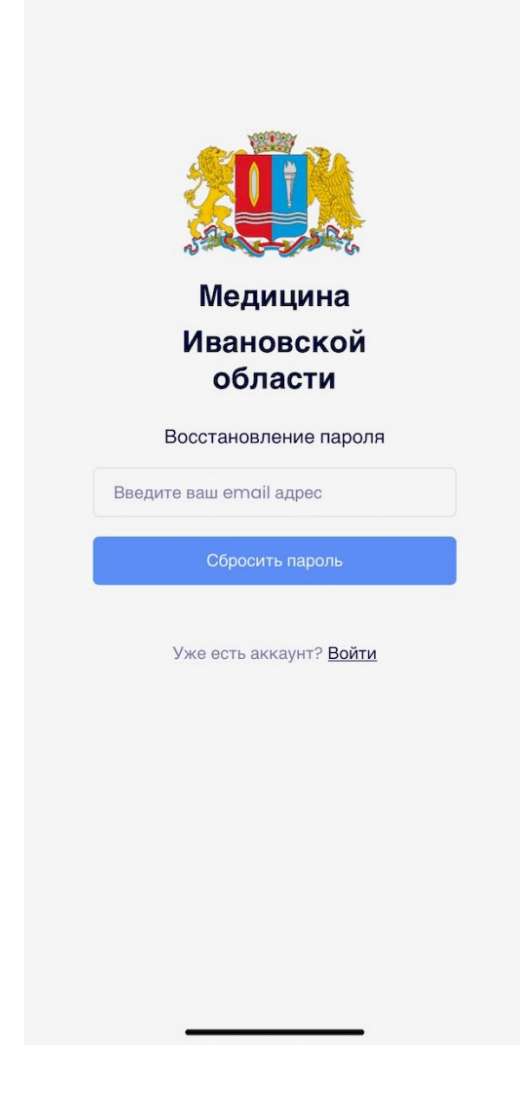

2. После регистрации или входа в приложении Пациент попадает на главную страницу:

| 🏥 Медиц                                                                   | ина                                                                                                    |                                                             |
|---------------------------------------------------------------------------|----------------------------------------------------------------------------------------------------|-------------------------------------------------------------|
| Медицина<br>Приложение г<br>видео конфер<br>записываться<br>записи к врач | а Ивановской обл<br>позволяет принимать и<br>пенции с врачами, а так<br>на видео-консультаци<br>у перейдите по ссылке | <b>ПАСТИ</b><br>осуществлять<br>же<br>и онлайн. Для<br>ниже |
|                                                                           | Записаться на приём                                                                                                   |                                                             |
|                                                                           |                                                                                                    |                                                             |
| С)<br>Главная                                                             | <u>А</u><br>Уведомления                                                                                               | {о̀}<br>Настройки                                           |

На главной странице приложения можно посмотреть текущие записи на прием, перейти в меню приложения, а также быстро перейти на форму записи.

Если Пациент заходит первый раз, то записей на прием у него не будет.

3. Основное меню приложения

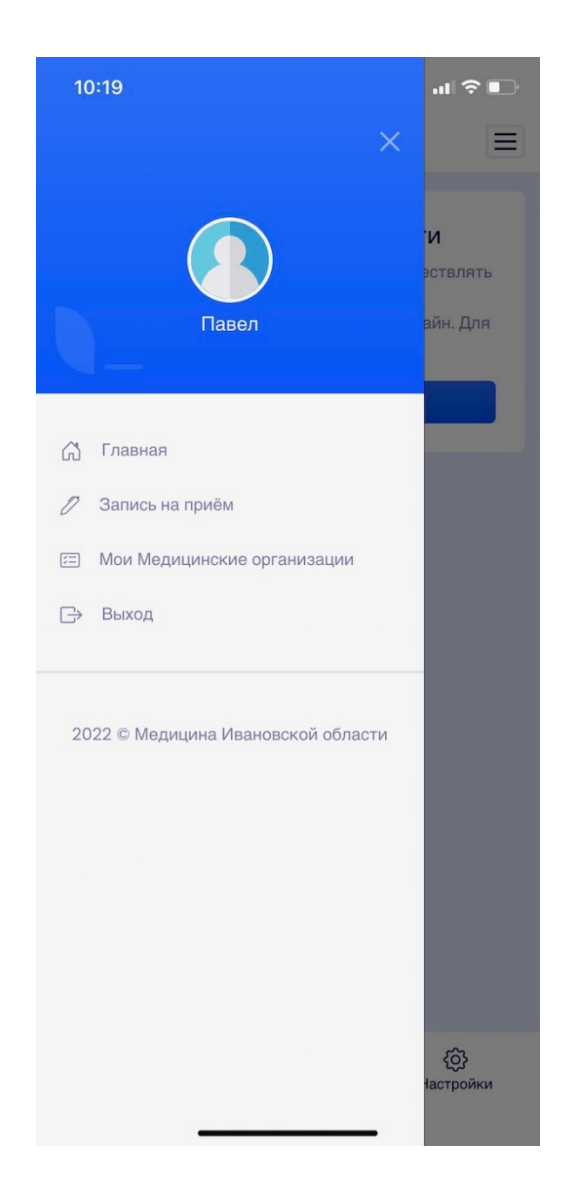

Основное меню приложения показывает краткую информацию о пользователе, дает возможность перейти на страницу записи на прием, перейти на страницу с подключенными медицинскими организациями Пациента и выйти из приложения.

Настройки приложения

| ÷                                                                     | Настройки                |                        |
|-----------------------------------------------------------------------|--------------------------|------------------------|
| Профиль<br>Email:<br>ggffdghf<br>ФИО:<br>Павел<br>Телефон:<br>7999999 | @gffdggg.ru<br>9998      |                        |
|                                                                       | Изменить                 |                        |
| Разное<br>( Тем<br>( Вы                                               | ный режим<br>ход         | ۲                      |
|                                                                       |                          |                        |
| (С)<br>Главная                                                        | <u>//</u><br>Уведомления | <b>СЭ</b><br>Настройки |

При переходе в раздел настроек Пациент может поменять свой email, ФИО. Для этого ему нужно нажать на кнопку Изменить. После этого указанные выше поля станут доступны для редактирования. Телефон изменить нельзя, т.к регистрация в приложении происходит по номеру телефона.

Также на данной странице Пациент может изменить тему приложения, переключив ее в темный режим

| 10:29                                                                     |                         | 泠 📭                     |
|---------------------------------------------------------------------------|-------------------------|-------------------------|
| <del>~</del>                                                              | Настройки               |                         |
| Профиль<br>Email:<br>ggffdghf@r<br>ФИО:<br>Павел<br>Телефон:<br>799999999 | gffdggg.ru<br>98        |                         |
|                                                                           | Изменить                |                         |
| Разное                                                                    |                         |                         |
| 🌜 Темнь                                                                   | ій режим                |                         |
| 🕞 Выхо,                                                                   | д                       |                         |
|                                                                           |                         |                         |
| <b>і)</b><br>Главная                                                      | <u>А</u><br>Уведомления | <b>со)</b><br>Настройки |

### Порядок записи Пациента на телемедицинскую консультацию

Страница записи на прием

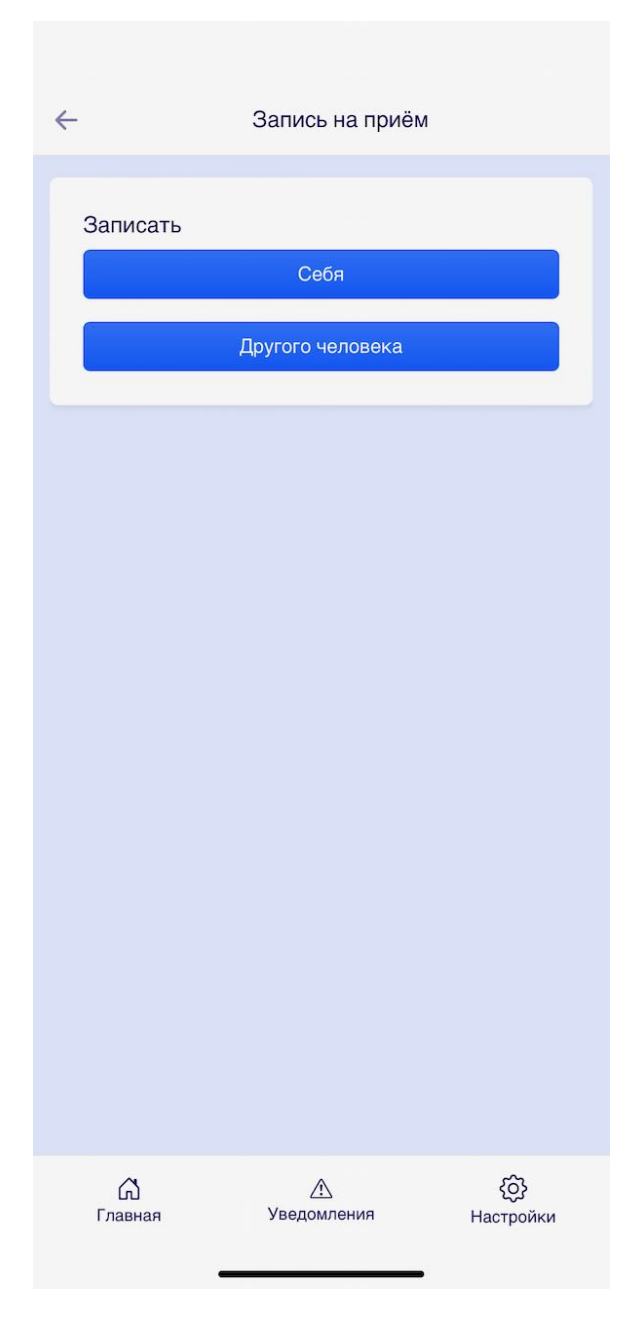

Для осуществления записи на прием Пациенту сначала нужно выбрать себя, либо другого человека, которого он хочет записать на прием.

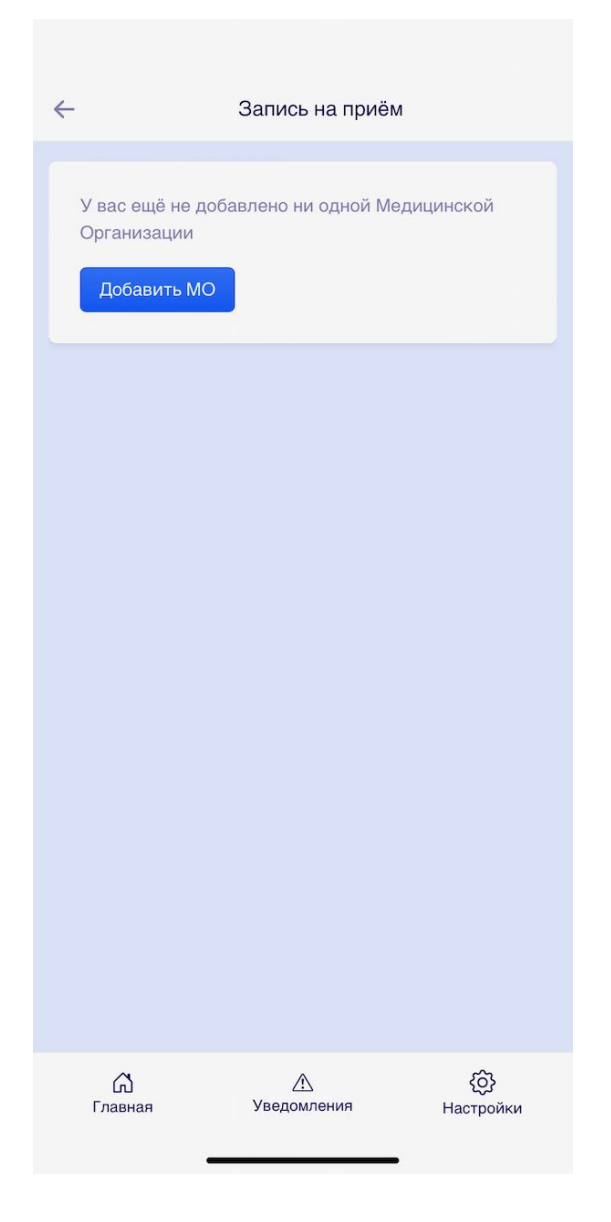

Если у Пациента еще не подключена ни одна Медицинская Организация, то система выдаст об этом сообщение и предложит добавить медицинскую организацию.

| ←                  | Регистрация МС           |                  |
|--------------------|--------------------------|------------------|
| Код                |                          |                  |
| MDAzMQ             |                          | ~                |
| Снилс              |                          |                  |
|                    |                          | ~                |
| - 1975 Barlingtong |                          | ~                |
|                    | Регистрация              |                  |
|                    |                          |                  |
|                    |                          |                  |
|                    |                          |                  |
|                    |                          |                  |
|                    |                          |                  |
|                    |                          |                  |
|                    |                          |                  |
|                    |                          |                  |
| (с)<br>Главная     | <u>//</u><br>Уведомления | (С)<br>Настройки |

Для добавления медицинской организации Пациенту необходимо заполнить соотсветствующую форму: Код (выдается в регистратуре медицинской организации), СНИЛС и выбрать медицинскую организацию,

| 10:26           |                         | .11 🗢 💽      |
|-----------------|-------------------------|--------------|
| ÷               | Регистрация МС          | )            |
| Код             |                         |              |
| MDAzMQ          |                         |              |
| Снилс           |                         |              |
|                 |                         |              |
|                 |                         | ~            |
|                 | Pà Togà                 |              |
| Успе            | ешная Регистра          | ация         |
|                 | ОК                      |              |
|                 |                         |              |
|                 |                         |              |
|                 |                         |              |
|                 |                         |              |
|                 |                         |              |
|                 |                         |              |
| <b>Г</b> лавная | <u>М</u><br>Уведомления | () Настройки |

Если данные корректы, то Пациент прикрепится к выбранной медицинской организации.

Существует возможность добавления по qr-коду. Для этого пациенту необходимо отсканировать qr-код, выданный в медицинской организации.

| Заполните | форму            |    |
|-----------|------------------|----|
| ФИО       |                  |    |
| Код       |                  |    |
| Снилс     |                  |    |
| 999-999   | -999 99          |    |
| Выберите  | Мед. Организацию | ~  |
|           | Регистрация      |    |
|           |                  |    |
|           |                  |    |
|           |                  |    |
| G         | F                | 63 |

- Регистрация Медицинской Организации

#### Данная МО появится в списке с возможностью записи на прием.

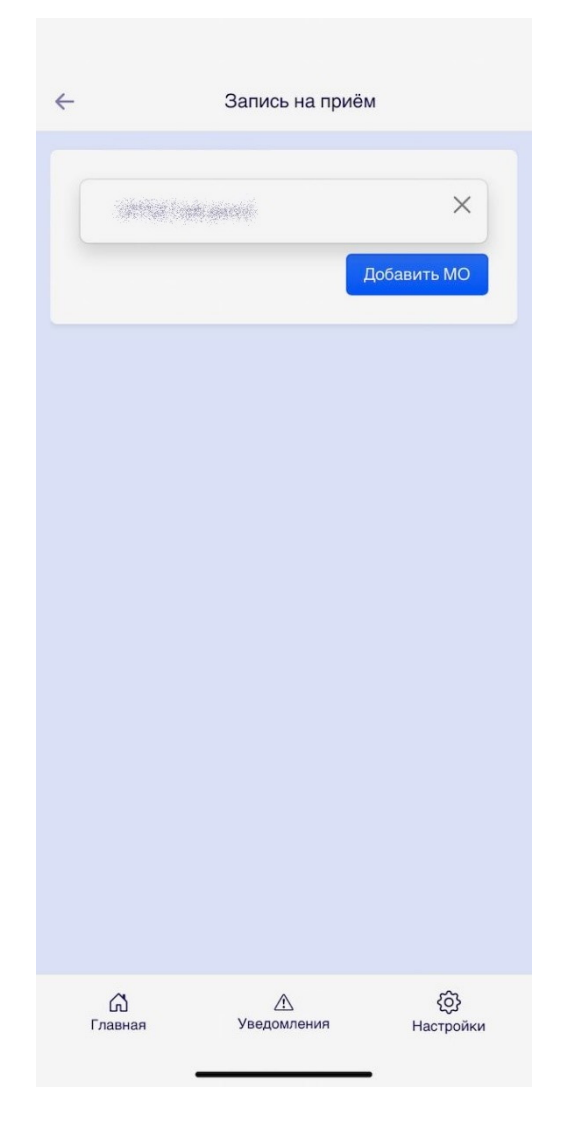

Далее Пациенту необходимо выбрать медицинскую организацию для перехода к форме записи

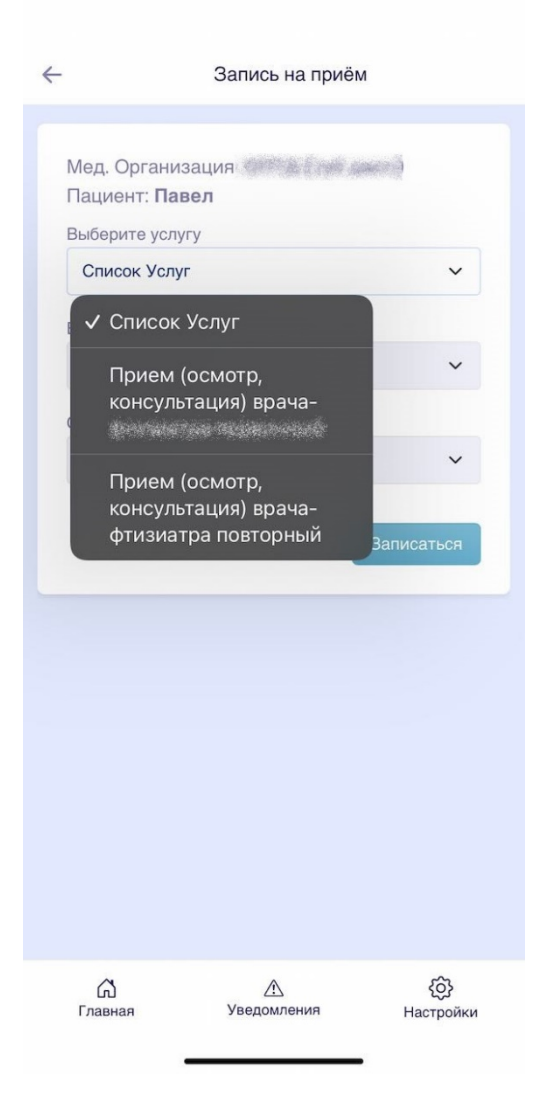

Пациенту необходимо зайти в приложение и выбрать услугу из списка для получения списка доступных врачей

|          | Запись на приём                               | И          |
|----------|-----------------------------------------------|------------|
| Ме<br>Па | ед. Организация: 🕬 🍂 🛶 🦗<br>ациент: Павел     | enn)       |
|          | 🗸 Имена врачей                                | а-фтизи 🗸  |
| e        | боралова — врач-<br>фтизиатр участковый       |            |
|          | 🍋 жала ала бай. врач-<br>фтизиатр участковый  | ~          |
|          | Култика & А. врач-<br>фтизиатр участковый     | ~          |
|          | Хэсээсэ 🗆 Врач-<br>фтизиатр участковый        | Записаться |
|          | фтизиатр участковый                           |            |
|          | Мальная И.М. врач-<br>фтизиатр участковый     |            |
|          | тоборования баларач-<br>фтизиатр участковый   |            |
|          | Посторания С. А. врач-<br>фтизиатр участковый |            |
|          | фтизиатр участковый                           | Ø          |
| D        | лавная уведомленин                            | Настройки  |

При выборе врача показываются доступные дни и временные промежутки для записи

| Мед Организ   | зация:                         |                     |
|---------------|--------------------------------|---------------------|
| Пациент: Пав  | вел                            | al distances of the |
| Выберите услу | гу                             |                     |
| Прием (осмо   | тр, консультация) в            | рача-фтизи 🗸        |
| Выберите имя  | врача                          |                     |
| Михнорода ИАН | врач-фт <mark>изиатр уч</mark> | астковый 🗸          |
| Список дат    |                                |                     |
| 11.04.2022    |                                | ~                   |
| 15:30         | 13:30 14:00<br>16:00 16:30     | 0 17:00             |
|               | 17.50                          |                     |
|               |                                | Записаться          |
|               |                                |                     |
|               |                                |                     |
|               |                                |                     |

Пациенту необходимо выбрать удобное время и нажать на кнопку Записаться, после чего происходит отправка данные в выбранную медицинскую организацию

| 10:27         | ul 🗢 🔳                             |   |
|---------------|------------------------------------|---|
| ÷             | Запись на приём                    |   |
|               |                                    | 8 |
| Мед. Орга     | низация: Жалда Сортанова           |   |
| Пациент:      | Тавел                              |   |
| Прием (о      | смотр, консультация) врача-фтизи 🗸 |   |
| Difference    |                                    |   |
| высерите и    | мя врача                           |   |
|               |                                    |   |
| Список дат    |                                    | Į |
|               | Успешная запись                    | 1 |
|               |                                    | ł |
|               | ОК                                 | I |
| 15:30         | 16:00                              | 1 |
|               | 17:30                              |   |
|               |                                    |   |
|               | THC5.                              |   |
|               |                                    | 1 |
|               |                                    |   |
|               |                                    |   |
|               |                                    |   |
| С)<br>Главная | Уведомления Настройки              |   |
|               |                                    |   |
|               |                                    |   |

Система сообщит об успешной записи на прием, после подтверждения происходит автоматический переход на главный экран, на котором появляется подробная информация по записи.

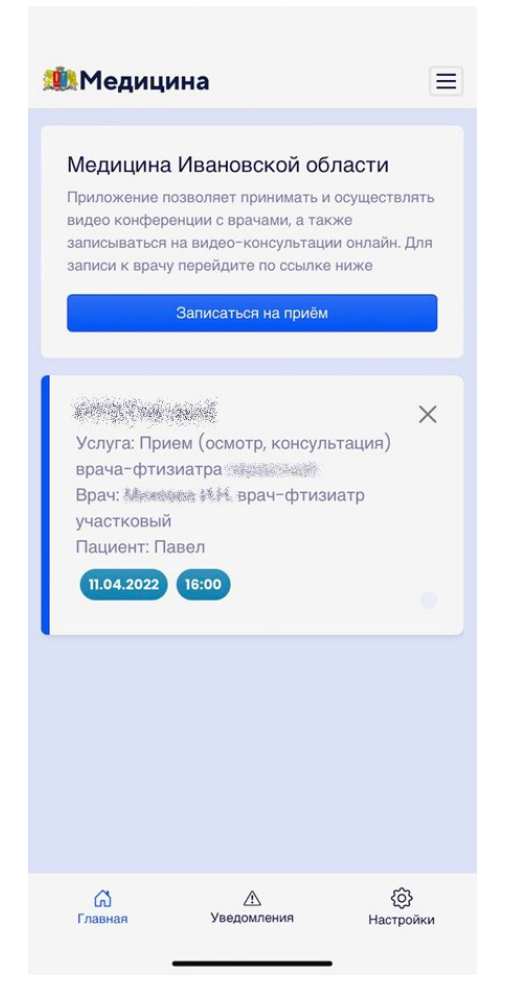

При успешной записи на прием пациент получает push-уведомления о предстоящей телемедицинской консультации и напоминание о предстоящей ТМК в день приема.

При нажатии на карточку записи происходит переход на страницу с дополнительной информацией. После завершения телемедицинской консультации на данной странице появится Заключение врача.

| ÷        | Инфор         | мация записи к в        | рачу      | ÷            | Ин                 | формация записи к       | врачу          |
|----------|---------------|-------------------------|-----------|--------------|--------------------|-------------------------|----------------|
| c<br>r   | Загрузка закл | ючения врача Н          | le        | Закл<br>фти: | ючение<br>зиатр уч | от врача: Жилини        | ₩.₩врач-       |
| (<br>Гла | б)<br>івная   | <u>А</u><br>Уведомления | Настройки | С<br>Глан    | <b>у</b><br>вная   | <u>А</u><br>Уведомления | ©<br>Настройки |

#### Отмена записи на прием

Пациент может отменить запись на прием нажав на иконку крестика в правом верхнем углу записи.

| ÷             | Регистрация МО          |                                               |
|---------------|-------------------------|-----------------------------------------------|
| Код           |                         |                                               |
| MDAzMQ        |                         | ~                                             |
| Снилс         |                         |                                               |
|               |                         | ~                                             |
| State of the  | intro.                  | ~                                             |
|               | Регистрация             |                                               |
|               |                         |                                               |
| С)<br>Главная | <u>М</u><br>Уведомления | <ul><li>Коральной</li><li>Настройки</li></ul> |

После нажатия на иконку крестика, система дополнительно опросит Пациента. При нажатии на кнопку Да, произойдет отмена записи на прием и соответствующая запись пропадет с главного экрана приложения.

|            | Регистрация МО  |   |
|------------|-----------------|---|
| ФИО        |                 |   |
| Код        |                 |   |
| Снилс      | 00.00           |   |
| выберите М | ед. Организацию | ~ |
|            | Регистрация     |   |
|            |                 |   |
|            |                 |   |
|            |                 |   |
|            |                 |   |
|            |                 |   |

При прикреплении другого человека к медицинской организации необходимо кроме кода и СНИЛС указывать еще ФИО.

1. После записи на консультацию через мобильное приложение в системе 1С:Медицина в просмотре занятости отразится данная запись:

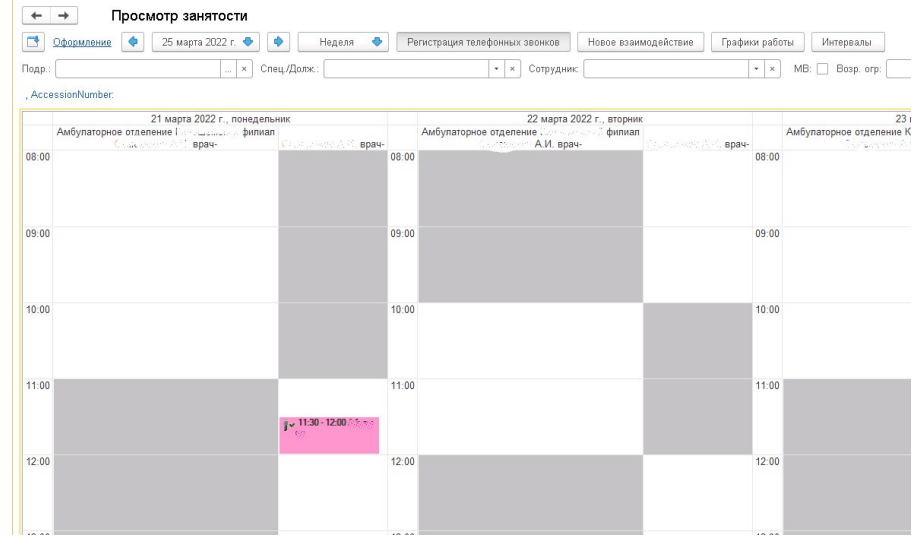

2. В назначенное время на телефон пациента в приложении поступит звонок от врача.

Страница видео-звонка выглядит следующим образом:

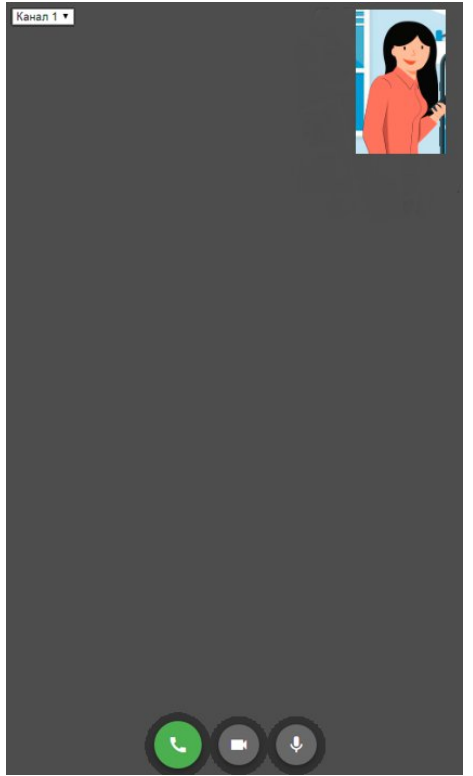

При видео-звонке экран делиться на 2 области, в правом верхнем углу показывается изображение с камеры телефона пациента, остальную часть экрана занимает изображение с компьютера врача.

В нижней части экрана расположены кнопки завершения звонка, отключения камеры и отключения микрофона.

## 2.2.Врач. Условия и порядок создания документа «Протокол телемедицинской консультации»

Запись пациента на телемедицинскую консультацию, произведенную через мобильное приложение, врач увидит в Сменном задании.

Порядок создания документа «Протокол телемедицинской консультации»:

1. Открыть в разделе программы Контроль исполнения «Сменное задание»:

| 🔒 Начал | льная страница 🛛 🚳 Обсуж            |                                                               |                                               | Паиск (Ctrl+F)                                        |
|---------|-------------------------------------|---------------------------------------------------------------|-----------------------------------------------|-------------------------------------------------------|
| ≣       | Главное                             |                                                               |                                               |                                                       |
|         | Договоры и<br>взаиморасчеты         | <ul> <li>Сменное задание</li> <li>АРМ врача</li> </ul>        | Отчеты<br>Дополнительные отчеты               | Действия<br>История работы с медицинскими документами |
| Ø       | Маркетинг                           | Направления<br>Заключительный акт профосмотра<br>Заказ наряды | Сервис<br>Формирование списка диспансеризации | Настройки<br>★ Настройки контроля исполнения          |
|         | Медицинская организация             | Отчеты по контролю исполнения<br>Отложенное подписание        |                                               |                                                       |
|         | Нормативно-справочная<br>информация | Виды заявок<br>ЛЛО: Заявка на ЛС<br>Рецепты                   |                                               |                                                       |
| Ż       | Регистратура                        | Свидетельства о смерти                                        |                                               |                                                       |
| Tas -   | Листки<br>нетрудоспособности        |                                                               |                                               |                                                       |
| ۵       | Контроль исполнения                 |                                                               |                                               |                                                       |
| No.     | Отделение                           |                                                               |                                               |                                                       |

2. В сменном задании выбрать рабочее место с записями на телемедицинскую консультацию:

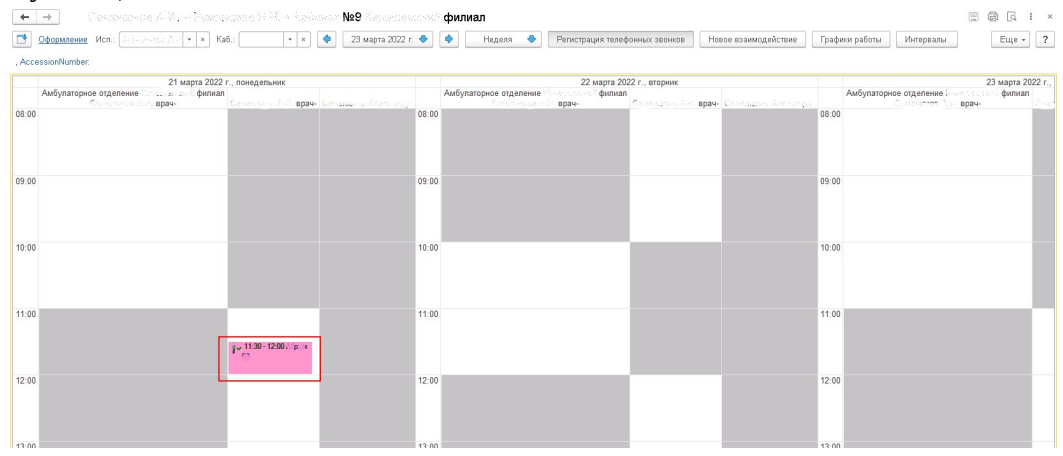

Для врача существует возможность отмены записи или изменения времени записи на телемедицинскую консультацию. Для этого необходимо на строке записи нажать правую кнопку мыши и выбрать желаемое действие.

| +      | → Просмотр занятости                                                                                                    |          |                                       |                      |                                               | 11 🖨 🗔 I 🔿                                              |
|--------|----------------------------------------------------------------------------------------------------|----------|---------------------------------------|----------------------|-----------------------------------------------|---------------------------------------------------------|
| 1      | Оформление 🍨 5 мая 2022 г. 🔹 🏟 Неделя 🔹 Регистрация телефонных заонков Новое взаим                                          | одействи | е Графики работы                      | Интервалы            |                                               | Еще - ?                                                 |
| одр.:  |                                                                                                    | teri kip | • x                                   | MB: 🗌 Bosp. orp:     | · × × Смена: · ×                              |                                                         |
| NADO/A | син- Сакаттык забенияны, 89123, 14.11.1943 (78 лет), тел. 8 999 240 04 85, . Прием (осмотр, консультация) врача-фтизиатра п | овторны  | а, 09:10 (10 мин.), каб. Ми           | игранты КВД, <<нет к | омментария>>;, AccessionNumber: ;             |                                                         |
|        | 4 мая 2022 г., среда<br>Головное украждение<br>Фрогате Просединае                                                           |          |                                       |                      | 5 мая 2022 г., четверг<br>Головное учреждение |                                                         |
| 11:00  | Solventer Statemy Statemyters.                                                                                              | 08:00    | <b>j</b> ≁ 08:00 - 08:30 Signaturati: |                      | Table Selfs received: Residence               |                                                         |
|        |                                                                                                    |          |                                       |                      |                                               |                                                         |
|        |                                                                                                    | ۰.       | 08:30 - 09:00 (05,45)                 |                      |                                               | _                                                       |
|        |                                                                                                    |          |                                       |                      |                                               |                                                         |
|        |                                                                                                    |          |                                       |                      |                                               |                                                         |
| 12:00  |                                                                                                    | 09:00    |                                       |                      |                                               |                                                         |
|        |                                                                                                    |          | 09.10-09.20 magazine                  |                      |                                               |                                                         |
|        |                                                                                                    |          | 09:20 - 09:30 Highlin                 |                      | Открыть сменное задание                       | а В. Х.Ж.78 лет Прием (осмо                             |
|        |                                                                                                    |          | 09:30 · 09:40 (\$45/44)               |                      | Просмотр медицинского документа               | еция) врача-фтизиатра<br>ві, Белико-блатик спертикато . |
|        |                                                                                                    |          | 09.40 - 09.50 (Avide)                 |                      | Просмотр ЗМК                                  |                                                         |
|        |                                                                                                    |          | and an arrival.                       |                      | Отменить                                      |                                                         |
|        |                                                                                                    |          | 09:50 - 10:00 /(008044542)            |                      | 🧐 Заменить                                    |                                                         |
| 13:00  |                                                                                                    | 10:00    | 10.00 - 10.30 688/882                 |                      | Изменить время                                |                                                         |
|        |                                                                                                    |          |                                       |                      | ар Открыть карту                              |                                                         |
|        |                                                                                                    |          |                                       |                      | Зарегистрировать визит                        |                                                         |
|        |                                                                                                    |          | 10-30 - 11-00 Transformer             |                      | П× Отменить регистрацию визита                |                                                         |
|        |                                                                                                    |          |                                       |                      |                                               |                                                         |
|        |                                                                                                    |          |                                       |                      |                                               |                                                         |
|        |                                                                                                    |          |                                       |                      |                                               |                                                         |

#### 3. Выбрать пациента.

Открыть запись этого пациента двойным нажатием левой кнопки мыши.

| 0 | формле | ение 🔔 Создать/открыть документ | A                                             |                              | 🔒 Печат                                 | • • 🕹 |                |               |           |             | Еще -       | ? |  |
|---|--------|---------------------------------|-----------------------------------------------|------------------------------|-----------------------------------------|-------|----------------|---------------|-----------|-------------|-------------|---|--|
|   |        | Статус                          | Арт.                                          | Номенклатура                 | Кол.                                    | Каб.  | Дата           | Ист. фин.     | 011<br>00 | Комментарий | Телемедицин | а |  |
|   |        |                                 |                                               |                              |                                         | Врач  | Время          | Соглашение    |           |             |             |   |  |
|   |        | На выполнение                   | ВО1.055.001 Прием (осмотр, консультация) 1,00 | Прием (осмотр, консультация) | 01.055.001 Прием (осмотр, консультация) | 1,000 | Кабинет №11 фи | 21.03.2022 Пн | OMC       |             |             | ~ |  |
|   |        |                                 | врача-фтизиатра знале слова                   |                              | врача-фтизиатра селение                 |       |                | 11:30         | OMC       |             |             |   |  |

: ×

Откроется окно с записью пациента.

4. Нажать кнопку «Создать/открыть документ».

Откроется форма создания документа «Протокол телемедицинской консультации» После заполнения данных в протоколе необходимо сохранить документ, нажав на дискетку.

После этого в документе «Протокол телемедицинской консультации» необходимо перейти на вкладку «Телемедицина» на панели управления.

| Протокол телемедицинской консультации: ШИДРедактора форм Основой Тотечедации Троскор ЗМК Назначения услуг Услуга Программа Лек. назначения Препазата Диагноза Исполнитала Листон нетрудоспост Записать и закрыта  Дата MД 21.03.2022 11:30.00  Дата MД 21.03.2022 11:30.00  Дата MД 21.03.2022 11:30.20  Дата MД 21.03.2022 11:30.20  Дата MД 21.03.2022 11:30.20  Дата MД | <b>←</b> →          | ото от 02.12.                                    | 21, Детс           | кая амбулаторная (Создание)                                                                                              |
|----------------------------------------------------------------------------------------------------|---------------------|--------------------------------------------------|--------------------|----------------------------------------------------------------------------------------------------|
| Основное         Телемалицина         Просмотр. ЗМК         Назначения услуг         Хлуга         Программы         Паклански         Поприл         Исполнители         Исполнители         Ис                                                                                                    | Протокол телем      | едицинской консультации: ШМДРедактора            | а форм             |                                                                                                    |
| Записать и закрыть       В Документ готов       Быбрать ШМД       Открыть ГО         Дата МД       21 03.2022 11:3000       В       Выбрать       Запятая       Содать -       Настройки -       В         Заполнить по МД       -       -       -       -       -       -       -       -       -       -       -       -       -       -       -       -       -       -       -       -       -       -       -       -       -       -       -       -       -       -       -       -       -       -       -       -       -       -       -       -       -       -       -       -       -       -       -       -       -       -       -       -       -       -       -       -       -       -       -       -       -       -       -       -       -       -       -       -       -       -       -       -       -       -       -       -       -       -       -       -       -       -       -       -       -       -       -       -       -       -       -       -       -       -       -       -       -                                                                                                    | Основное Телемедиц  | на Просмотр ЭМК Назначения услуг Услуги Программ | <u>лы Лек. на:</u> | значения Препараты Диагнозы Исполнители Листки нетрудоспосс                                                              |
| Дага МД:       21.03.2022 11:30.00         Заполнить по МД         Шифр по МКБ-10:       • Ø         Гил консультации:       • Ø         Обращение:       • Ø         Обращение:       • Ø         Обращение:       • Ø         Инф по омКБ-10:       • Ø         Обращение:       • Ø         Обращение:       • Ø         Масто проведения:       • Ø         Цаль:       • Ø         Халобы пациента:       • Ø         Канамев:       • Ø         Объективные данные:       • Ø         Объективные данные:       • Ø         Выяленные патологии:       • Ø         Заклочение консультации:       • Ø         Рекомендации:       • Ø         Рекомендации:       • Ø         Объективные данные:       • Ø         Выяленные патологии:       • Ø         Заклочение консультации:       • Ø         Выяление на культурутест на чуествительность (ТБ Об)(заполн         • Паравление на культурутест на чуествительность (ТБ Об)(заполн         • Паравление на культурутест на чуествительность (ТБ Об)(заполн         • Паравление на культурутест на чуествительность (ТБ Об)(заполн         • Паравичые б осмогр       • Д                                                                                                    | Записать и закрыть  | 🗐 изичени бласки 🏹 🙆 Документ готов              | Выбрать L          | ШМД Открыть ГФ                                                                                                    |
| Заполнить по МД         Содана         Гастробия           Шифр по МКБ-10:         • Ø           Тип консультации:         • Ø           Обращение:         • Ø           Обращение:         • Ø           Mecro проведения:         • Ø           Цель:         • Ø           Жалобы пациента:         • Ø           Сосуды НК без пагологии         • Ø           Анамнез:         • Ø           Объективные данные:         • Ø           Объективные пагологии:         • Ø           Заключение консультации:         • Ø           Объективные пакологии:         • Ø           Выявленные пакологии:         • Ø           Выявленные пакологии:         • Ø           Рекомендации:         • Ø           Рекомендации:         • Ø           Рекомендации:         • Ø           • УЗИ прераленые на культурутест на чувствительность (ТБ Об)(заполн           • Первичный осмотр         • Пульсоксиметрия           • Выпервые направление на культурутест на чувствительность (ТБ Об)(заполн           • Первичный осмотр         • Пульсоксиметрия           • Объективные данные         • ДО ТОД (объективные данные)           • УЗИ прераленые на ломинисцентрую бактериоскопно (заполнене)                                                                                                    | Дата МД:            | 21.03.2022 11:30:00                              |                    | Подбор ГФ                                                                                                    |
| Шифр по МКБ-10:         •         •         •         •         •         •         •         •         •         •         •         •         •         •         •         •         •         •         •         •         •         •         •         •         •         •         •         •         •         •         •         •         •         •         •         •         •         •         •         •         •         •         •         •         •         •         •         •         •         •         •         •         •         •         •         •         •         •         •         •         •         •         •         •         •         •         •         •         •         •         •         •         •         •         •         •         •         •         •         •         •         •         •         •         •         •         •         •         •         •         •         •         •         •         •         •         •         •         •         •         •         •         •         •         •                                                                                                    | Заполнить по МД     |                                                  |                    |                                                                                                    |
| Тип консультации:       • Ø         Обращение:       • Ø         Обращение:       • Ø         Место проведения:       • Ø         Цель:       • Ø         Жалобы пациента:       • Ø         Ф       • Ø         Жалобы пациента:       • Ø         Aviannes:       • Ø         Obsektrueные данные:       • Ø         Bыявленные патологик       • Ø         Bыявленные патологик       • Ø         Saknovenne консультация:       • Ø         Pexomengaquink:       • Ø         Pexomengaquink:       • Ø         • Ø       • Ø         • Ø       • Ø         • Ø       • Ø         • Ø       • Ø         • Ø       • Ø         • Ø       • Ø         • Ø       • Ø         • Ø       • Ø         • Ø       • Ø         • Ø       • Ø         Ø       • Ø         • Ø       • Ø         Ø       • Ø         • Ø       • Ø         • Ø       • Ø         • Ø       • Ø         • Ø       • Ø         • Ø       • Ø </td <td>Шифр по МКБ-10:</td> <td></td> <td>LP  </td> <td>= Справка</td>                                                                                                    | Шифр по МКБ-10:     |                                                  | LP                 | = Справка                                                                                                    |
| Обращение:         •         ФППД трудостройство           Место проведения:         •         Ø           Цель:         •         Ø           Жалобы пациента:         •         Ø           Жалобы пациента:         •         Ø           Анамнез:         •         Ø           Анамнез:         •         Ø           Объектиеные данные:         •         Ø           Выявленные патологии:         •         Ø           Заключение консультации:         •         Ø           Рекомендации:         •         Ø           Рекомендации:         •         Ø           •         •         Ø           •         •         Ø           •         •         Ø           •         •         Ø           •         •         Ø           •         •         Ø           •         •         Ø           •         •         Ø           •         •         Ø           •         •         Ø           •         •         Ø           •         •         Ø           •         • </td <td>Тип консультации:</td> <td></td> <td>Ŀ</td> <td><ul> <li>Флюорграфия легких</li> </ul></td>                                                                                                    | Тип консультации:   |                                                  | Ŀ                  | <ul> <li>Флюорграфия легких</li> </ul>                                                                                   |
| Место проведения:       -       -       -       -       -       -       -       -       -       -       -       -       -       -       -       -       -       -       -       -       -       -       -       -       -       -       -       -       -       -       -       -       -       -       -       -       -       -       -       -       -       -       -       -       -       -       -       -       -       -       -       -       -       -       -       -       -       -       -       -       -       -       -       -       -       -       -       -       -       -       -       -       -       -       -       -       -       -       -       -       -       -       -       -       -       -       -       -       -       -       -       -       -       -       -       -       -       -       -       -       -       -       -       -       -       -       -       -       -       -       -       -       -       -       -       -       -                                                                                                    | Обращение:          |                                                  | <b>-</b>           | <ul> <li>ФПТД трудостройство</li> </ul>                                                                                  |
| Цель:       -       -       -       -       -       -       -       -       -       -       -       -       -       -       -       -       -       -       -       -       -       -       -       -       -       -       -       -       -       -       -       -       -       -       -       -       -       -       -       -       -       -       -       -       -       -       -       -       -       -       -       -       -       -       -       -       -       -       -       -       -       -       -       -       -       -       -       -       -       -       -       -       -       -       -       -       -       -       -       -       -       -       -       -       -       -       -       -       -       -       -       -       -       -       -       -       -       -       -       -       -       -       -       -       -       -       -       -       -       -       -       -       -       -       -       -       -       - <td>Место проведения:</td> <td>· · · · · · · · · · · · · · · · · · ·</td> <td>Le l</td> <td><ul> <li>Первичка Крутова</li> </ul></td>                                                                                                    | Место проведения:   | · · · · · · · · · · · · · · · · · · ·            | Le l               | <ul> <li>Первичка Крутова</li> </ul>                                                                                     |
| целов.       в       р+         Жалобы пациента:       - Сосуды НК без патологии         - Сосуды НК без патологии       - Выписной эликриз         - Осмотр устройство в МВД       - Консультация дерматолога         - Выписной эликриз       - Консультация дерматолога         - Объективные данные:       - Консультация дерматолога         - Наравленые       - УЗИ предстательной железы         - Объективные патологии:       - Ф         - Выявленные патологии:       - Ф         - Выявленные патологии:       - Ф         - Выявленные патологии:       - Ф         - Выявленные патологии:       - Ф         - Выявленные патологии:       - Ф         - Выявленные патологии:       - Ф         - Выявленные патологии:       - Ф         - Выявленные патологии:       - Ф         - Выявленные патологии:       - Ф         - Пульсоксиметрия       - Порвичный осмотр         - ОПТД Диспансерный осмотр ЗГДН       - Тест обследования         - Объективные данные       - ДО ТОД (объективные данные)         - УЗИ плевральных полостей       - УЗИ артерий шеи         - Чаравление на люминисцентрую бактериоскопию (заполнение)       - УЗИ артерий шеи                                                                                                    | Liene               |                                                  |                    | = 3KI                                                                                                    |
| <ul> <li>Сосуда нк ва патологии</li> <li>Выписной эпикрия</li> <li>Осмотр устройство в МВД</li> <li>Консультация дерматолога</li> <li>Влервые направленые</li> <li>УЗИ предстательной железы</li> <li>Объективные данные:</li> <li>Направление на культуру/тест на чувствительность (ТБ ОБ)(запол)</li> <li>первичный осмотр</li> <li>Пульсоксиметрия</li> <li>Выявленные патологии:</li> <li>ФПТД Диспансерный осмотр ЗГДН</li> <li>Тест обследования</li> <li>Объективные данные</li> <li>ДО ТОД (объективные данные)</li> <li>УЗИ плееральных полостей</li> <li>УЗИ преричный осмотр</li> <li>УЗИ плееральных полостей</li> <li>УЗИ преричные на культуру (объективные данные)</li> <li>УЗИ плееральных полостей</li> <li>УЗИ преричные на номинисцентрую бактериоскопию (заполнение)</li> </ul>                                                                                                    | Жалобы данионта:    |                                                  |                    |                                                                                                    |
|                                                                                                    | Лалооы пациента.    |                                                  |                    | Сосуды НК beз патологии     Лигинина                                                                                     |
| Анамнез:       —       —       —       Консультация дерматолога                                                                                                    |                     |                                                  |                    | <ul> <li>Выписной эпикриз</li> <li>Основно с МПП</li> </ul>                                                              |
|                                                                                                    | Анамнез:            |                                                  |                    | - Осмотр устроиство в мівд                                                                                               |
|                                                                                                    |                     |                                                  |                    | <ul> <li>Консультация дерматолога</li> <li>Впороция церматолога</li> </ul>                                               |
| Объективные данные:<br>Выявленные патологии:<br>Выявленные патологии:<br>• Ф<br>Заключение консультации:<br>• ФПТД Диспансерный осмотр<br>• Первичный осмотр<br>• Пульсоксиметрия<br>• Первичный осмотр<br>• Пульсоксиметрия<br>• Первичный осмотр<br>• Пульсоксиметрия<br>• Первичный осмотр<br>• Поульсоксиметрия<br>• Первичный осмотр<br>• Поульсоксиметрия<br>• Объективные данные<br>• Объективные данные<br>• ДО ТОД (объективные данные)<br>• УЗИ плевральных полостей<br>• УЗИ плевральных полостей<br>• УЗИ артерий шеи<br>• Направление на культуру/trect на чувствительность (ТБ ОБ)(запол-                                                                                                    |                     |                                                  |                    |                                                                                                    |
| Паправление на кулатуру чест на чувствительноств (СВ содоаноли         Выявленные патологии:         выяленные патологии:         выяленные патологии:         выяленные патологии:         выяленные патологии:         выяленные патологии:         выяленные патологии:         выяленные патологии:         выяленные патологии:         выяленные патологии:         выяленные патологии:         выяление консультации:         выяление консультации:         выяление консультации:         выяление консультации:         выяление консультации:         выяление консультации:         выяление         выяление                                                                                                    | Объективные данные  |                                                  |                    | <ul> <li>- Эзи предстательной железы</li> <li>Наплавление из культуру/тест из нуротантальность (ПЕ 06)/садоль</li> </ul> |
|                                                                                                    |                     |                                                  |                    | паправление на культуручест на чувствительность (то об)(заполн     перемичный осмотя                                     |
| Выявленные патологии:       • Ф         Заключение консультации:       • Ф         Рекомендации:       • Ф         Рекомендации:       • Объективные данные         • ДО ТОД (объективные данные)       • УЗИ плееральных полостей         • УЗИ артерий шеи       • УЗИ артерий шеи                                                                                                    |                     |                                                  |                    | Пульсоксиметрия                                                                                                    |
| Заключение консультации:<br>                                                                                                    | Выявленные патологи | и:                                               | e                  | <ul> <li>Первичный осмото</li> </ul>                                                                                     |
|                                                                                                    | Заключение консульт | ации:                                            |                    | <ul> <li>ФПТД Диспансерный осмотр ЗГДН</li> </ul>                                                                        |
| екомендации:                                                                                                    |                     |                                                  |                    | <ul> <li>Тест обследования</li> </ul>                                                                                    |
| Рекомендации:<br>До ТОД (объективные данные)<br>УЗИ плевральных полостей<br>УЗИ артерий шеи<br>Направление на люминисцентрую бактериоскопию (заполнение)                                                                                                    |                     |                                                  |                    | <ul> <li>Объективные данные</li> </ul>                                                                                   |
| <ul> <li>УЗИ плевральных полостей</li> <li>УЗИ артерий шеи</li> <li>Направление на люминисцентрую бактериоскопию (заполнение)</li> </ul>                                                                                                    | Рекомендации:       |                                                  |                    | <ul> <li>ДО ТОД (объективные данные)</li> </ul>                                                                          |
| <ul> <li>УЗИ артерий шеи</li> <li>Направление на люминисцентрую бактериоскопию (заполнение)</li> </ul>                                                                                                    |                     |                                                  |                    | <ul> <li>УЗИ плевральных полостей</li> </ul>                                                                             |
| <ul> <li>Направление на люминисцентрую бактериоскопию (заполнение)</li> </ul>                                                                                                    |                     |                                                  |                    | <ul> <li>УЗИ артерий шеи</li> </ul>                                                                                      |
|                                                                                                    |                     |                                                  |                    | <ul> <li>Направление на люминисцентрую бактериоскопию (заполнение)</li> </ul>                                            |

5. Для связи с Пациентом Врач наживает на кнопку «Вызов пациента», которая находится в верхней части создаваемого документа.

| ← → ☆ - Становальна, 506970, ОО00-0000056322 от 08.04.2022 8:08:59 |                                                                       |                                                                                                    |                                                                                                    |                                                                                                    |                                                                                                    |                                                                                                    |                                                                                                    |  |  |
|--------------------------------------------------------------------|-----------------------------------------------------------------------|----------------------------------------------------------------------------------------------------|----------------------------------------------------------------------------------------------------|----------------------------------------------------------------------------------------------------|----------------------------------------------------------------------------------------------------|----------------------------------------------------------------------------------------------------|----------------------------------------------------------------------------------------------------|--|--|
| Вызов телемедицины                                                 |                                                                       |                                                                                                    |                                                                                                    |                                                                                                    |                                                                                                    |                                                                                                    |                                                                                                    |  |  |
| <u>Телемедицина</u>                                                | Просмотр ЭМК                                                          | <u>Назначения услуг</u>                                                                                      | <u>Услуги</u>                                                                                                 | <u>Программы</u>                                                                                                    | <u>Лек. назначения</u>                                                                                                    | <u>Препараты</u>                                                                                                    | Диагнозы                                                                                                    |  |  |
|                                                                    |                                                                       |                                                                                                    |                                                                                                    |                                                                                                    |                                                                                                    |                                                                                                    |                                                                                                    |  |  |
| Вызов телемедицина                                                 |                                                                       |                                                                                                    |                                                                                                    |                                                                                                    |                                                                                                    |                                                                                                    |                                                                                                    |  |  |
| Aspakas (is                                                        | а Маконмович                                                          |                                                                                                    |                                                                                                    | C.                                                                                                    |                                                                                                    |                                                                                                    |                                                                                                    |  |  |
|                                                                    |                                                                       |                                                                                                    |                                                                                                    |                                                                                                    |                                                                                                    |                                                                                                    |                                                                                                    |  |  |
|                                                                    | ☆ собрание<br>слемедицина           лемедицина           Делемедицина | Астронески П. П., 50<br>елемедицина<br>Телемедицина<br>Просмотр ЭМК<br>лемедицина<br>Астронор Лак Максинаект | С Репросторан II II, 506970, ОО00-<br>елемедицины<br>Телемедицина Просмотр ЭМК Назначения услуг<br>лемедицина | С Соронали С. С., 506970, ОО00-00000<br>влемедицина<br>Телемедицина Просмотр ЭМК Назначения услуг Услуги<br>лемедицина<br>Абрани о Лак Маконковка | С История III II, 506970, ОО00-0000056322 от<br>елемедицина<br>Телемедицина Просмотр ЭМК Назначения услуг Услуги Программы<br>лемедицина | С Соронали П. С., 506970, ОО00-0000056322 от 08.04.2022 8<br>елемедицина<br>Телемедицина Просмотр ЭМК Назначения услуг Услуги Программы Лек назначения<br>лемедицина | С Истористи III III., 506970, ОО00-0000056322 от 08.04.2022 8:08:59<br>елемедицины<br>Телемедицина Просмотр ЭМК Назначения услуг Услуги Программы Лек. назначения Препараты<br>лемедицина |  |  |

6. В браузере откроется рабочее окно вызова Пациента. Поддерживаются следующие браузеры: Google Chrome с версии 70.0.3538.110, Mozilla Firefox с версии 70.0.1, Microsoft Edge, но рекомендуются самые последние версии, так как в более старых функционал может быть ограничен.

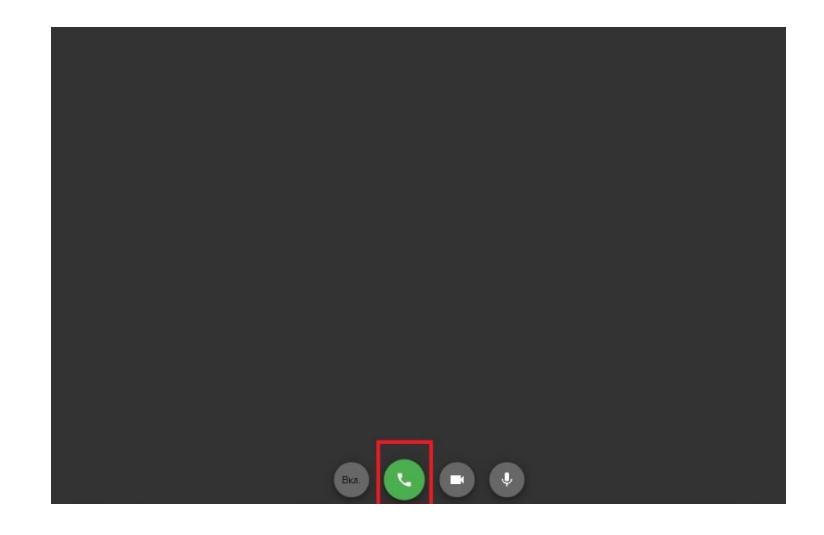

В нижней части экрана расположены кнопки вызова, отключения камеры и отключения микрофона.

Для осуществления звонка пациенту Врач нажимает на кнопку Вызова. В этот момент у пациента на мобильном телефоне в приложении отображается вызов.

По завершению разговора нужно нажать на кнопку завершение вызова.

7. По результатам разговора с пациентом Врач заполняет документ.

| Записать и закрыть                                                                                                    | 🗄 🖉 Локунент                         | FOTOR | Выбр | ать ШМД Откр                  | ыль ГФ                 |
|----------------------------------------------------------------------------------------------------|--------------------------------------|-------|------|-------------------------------|------------------------|
| Дата МД                                                                                                    | 21.03.2022 11:30:00                  |       |      | Ποдбор ΓΦ                     |                        |
| Заполнить по МД                                                                                                    |                                      |       |      | 🕵 Выбрать                     | 9 Janerae C            |
| Шифр по МКБ-10:                                                                                                    |                                      |       | ø    | - Первичны                    | й осмотр ДО ТОД        |
| Тип консультации:                                                                                                    | Коксультация фтизиатра               |       | ø    | - Анамнез з                   | заболевания            |
| Ofnauleuse:                                                                                                    |                                      |       | ñ    | - ДАННЫЕ                      | OCMOTPA                |
| Copulation .                                                                                                    | 0                                    |       |      | - Справка                     |                        |
| место проведения.                                                                                                    | Дистанционно                         |       | 64   | = Флюоргра                    | фия легиих             |
| Цель:                                                                                                    | Определение (подтверждение) диалноза | •     | \$   | <ul> <li>ФПТД тру.</li> </ul> | достройство            |
| Жалобы пациента.                                                                                                    |                                      |       | -    | • Переичка                    | Крутова                |
| нет жалор                                                                                                    |                                      |       |      | = 3KL                         |                        |
|                                                                                                    |                                      |       | _    | = P+                          |                        |
| Анамнез:                                                                                                    |                                      |       | _    | - Сосуды Н                    | К без патологии        |
| anamics.                                                                                                    |                                      |       |      | = Выписной                    | сифилс                 |
| Óficial a succession a succession a                                                                                                    |                                      |       | _    | - Осмотр у                    | стройство в МВД        |
| орракцирные данные.                                                                                                    |                                      |       | -ii  | - Консульта                   | щия дерматолога        |
|                                                                                                    |                                      |       |      | = Впервые (                   | направленые            |
| D                                                                                                    |                                      | 13    |      | - УЗИ пред                    | стательной железы      |
| -<br>Эргивленные патологии                                                                                                    | t                                    |       | 69   | - Hanpaane                    | кие на культуру\тест н |
| заключение консульта<br>Звоесе                                                                                                    | (buy)                                |       | 1    | = первичны                    | й осмотр               |
| and the second second sec |                                      |       |      | - Пульсакса                   | иметрия                |
| Pavrateut arteur                                                                                                    |                                      |       | -    | - ФПТД Ди                     | спансерный осмотр 3Г,  |
| Здоровый сон, прогул                                                                                                    | ки на свежем воздухе!                |       |      | - Тест обсли                  | ядования               |
|                                                                                                    |                                      |       |      | - Объектиен                   | ные дажные             |
|                                                                                                    |                                      |       |      | - до тод («                   | объективные данные)    |

8. Для заполненного шаблона медицинского документа нажать кнопку «Документ готов» и выполнить подписание документа ЭЦП. Подписанный документ отправляется в РЭМД.

| ← → ☆ Λ.5p                                             | enero II. M., 506970, OO00-000      | 0056322 от 08.04.2022               | 8:39:27                       |
|--------------------------------------------------------|-------------------------------------|-------------------------------------|-------------------------------|
| Просмотр медици                                        | инского документа                   |                                     |                               |
| Основное Телемедицин                                   | а Просмотр ЭМК Назначения услуг Усл | <u>уги Программы Лек. назначени</u> | <u>я Препараты Диагнозы И</u> |
| Закрыть 目 😫                                            | ) Документ не готов 🔒 Печать 🗸 У    | сеченный Границы ячеек              | 🔡 Исходник 📙 Сохран           |
|                                                        | Протокол телемеди                   | щинской консул                      | ьтации                        |
| Пациент:                                               | alla intra allan Mari contanto      | № карты:                            | 506970                        |
| Дата рождения:                                         | 23.03.2018                          | Пол:                                | Мужской                       |
| Назначил:                                              |                                     | Дата выполнения:                    | 21.03.2022                    |
| Врач: врач-фтизиатр участковый Время выполнения: 11:30 |                                     |                                     |                               |
| Организация:                                           | ОПТД                                | Телефон:                            |                               |
| Адрес:                                                 | 1969, Danaoro era ada, Manaoro      | r. Mesa agaan ya, tewa bu           |                               |
| ОБЩИЕ СВЕДЕ                                            | ния                                 |                                     |                               |
| Выполнено по<br>направлению                            | код по МКБ-10:                      |                                     |                               |
| Обращение                                              |                                     |                                     |                               |
| Дага проведения                                        | 21 марта 2022 г., с 11:30           |                                     |                               |
| Место проведени                                        | я Дистанционно                      |                                     |                               |
| Консультация                                           | Консультация фтизиатра              | L.                                  |                               |
| Цель консультаци                                       | ии Определение (подтверж,           | дение) диагноза                     |                               |
| ОПИСАНИЕ СЛ                                            | ГУЧАЯ                               |                                     |                               |
| Жалобы нет                                             | г жалоб                             |                                     |                               |
| Анамнез ана                                            | амнез                               |                                     |                               |
| Объективно объ                                         | ьективные данные                    |                                     |                               |
| РЕЗУЛЬТАТ КО                                           | нсультации                          |                                     |                               |
| Заключение                                             | Здоров                              |                                     |                               |
| Рекомендации 3                                         | Здоровый сон, прогулки на све:      | жем воздухе                         |                               |

Подпись врача: врач-фтизиатр участковый